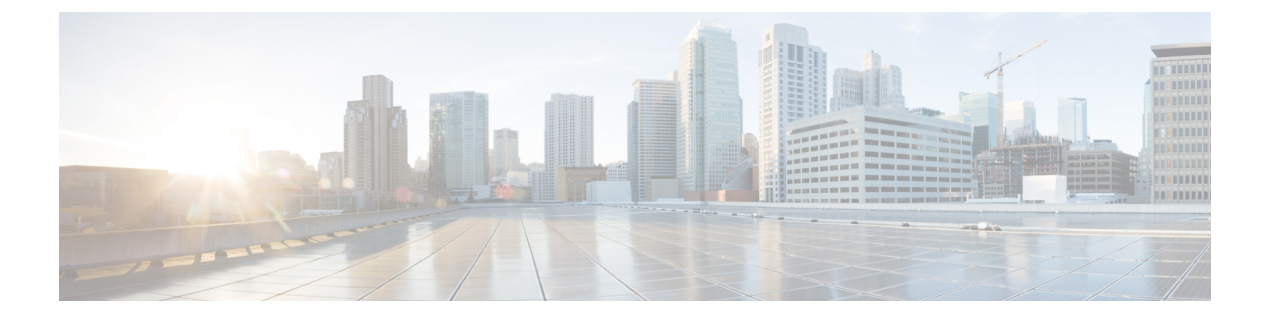

# **Secret Rotation**

- Secret Rotation  $(1 \sim ::)$
- Cisco Nexus Top of Rack Switch  $\mathcal{O}$  Rotating Secrets  $(2 \sim \vec{\mathcal{V}})$
- Rotating Secrets of Cisco UCS Manager  $\mathcal{O}$  Rotating Secrets  $(2 \sim \vec{\mathcal{V}})$

### **Secret Rotation**

Azure Stack Hub は、内部および外部の Secret を使用して、Azure Stack Hub インフラストラク チャリソースとサービス間のセキュアな通信を維持します。Azure Stack Hub 固有の Secret Rotation の詳細については、

https://docs.microsoft.com/en-us/azure-stack/operator/azure-stack-rotate-secrets?view=azs-2002 を参照 してください。

すべてのユーザーアカウントに強力なパスワードを使用することを推奨します。この章では、 ハードウェア管理ユーザーアカウントの Secret をローテーションする手順について説明しま す。

Cisco Azure Stack Hub には、インストール時に次のデフォルトのユーザー アカウントが作成されます。ユーザー アカウントは、インストール時に顧客が指定したパスワードで設定されます。

| デバイス      | アカウント       | 目的                                                 |
|-----------|-------------|----------------------------------------------------|
| Cisco UCS | admin       | Cisco UCS Manager の管理者<br>ロールを持つデフォルトの管<br>理者アカウント |
|           | UCSAzSAdmin | UCS Manager の管理者ロール<br>を持つ追加の管理者アカウン<br>ト          |
|           | IpmiUser    | ベースボード管理コントロー<br>ラ (BMC) ユーザーアカウン<br>ト。            |

| デバイス  | アカウント                                   | 目的                                          |
|-------|-----------------------------------------|---------------------------------------------|
| Nexus | admin                                   | ネットワーク管理者ロールを<br>持つデフォルトの管理者アカ<br>ウント       |
|       | azsadmin-<5 character random<br>string> | network-administrator ロールを<br>持つ追加の管理者アカウント |

### Cisco Nexus Top of Rack Switch $\mathcal{O}$ Rotating Secrets

Cisco Nexus Top of Rack スイッチの各ユーザー アカウントのパスワードを変更するには、次の コマンドを実行します。

n9k-1# conf t n9k-1(config)# username <username> password <new password>

(注)

Cisco Nexus Top of Rack スイッチは、強力なパスワードのみを許可するように設定されていま す。既存のパスワードを、『Cisco Nexus 9000 Series NX-OS Security Configuration Guide』の「パ スワード強度のチェックを有効化」の項に記載されている要件を満たす強力なパスワードに置 き換えてください。

## Rotating Secrets of Cisco UCS Manager $\mathcal{O}$ Rotating Secrets

Cisco UCS Manager は、UCS サーバインフラストラクチャのコントロールセンターです。Cisco UCS Manager は、Azure Stack Hub アウトオブバンド管理ネットワークにアクセスできる任意の コンピュータ上のサポートされているブラウザを使用してアクセスできます。

(注) シスコのサポート技術者から要求された場合を除き、Cisco UCS Manager を使用してサーバや その他のコンポーネントを再起動しないでください。Cisco UCS Manager からの再起動操作に よって、一時的または永続的なデータが失われる可能性があります。

表に示すように、Cisco UCS Manager には3つのユーザーアカウントがあります。ユーザーア カウントのパスワードを変更するには、次のタスクを実行します。

#### 手順

ステップ1 サポートされているブラウザで、https://<UCS Manager IP> と入力し、管理者クレデンシャル を使用して Cisco UCS Manager にログインします。 ステップ2 [Navigation] ペインで [Admin] をクリックします。[すべて (All)]>[ユーザー管理 (User Management)]>[ユーザー サービス (User Services)]>[ローカル認証ユーザー (Locally Authenticated Users)]の順に展開し、[管理 (Admin)]ユーザーを選択します。右の [プロパ ティ (Properties)]領域で、[パスワード (Password)]フィールドと[パスワードの確認 (Confirm Password)]フィールドに、パスワードを入力します。変更を保存するには、[パス ワードの保存 (Save Changes)]をクリックします。

| cisco. | UCS Manager                                                               |                                      | 🔞 👽 🙆 🐠<br>1 41 8 8                     |         | • 🖨      | <b>999</b> 0000 |
|--------|---------------------------------------------------------------------------|--------------------------------------|-----------------------------------------|---------|----------|-----------------|
| æ      | All                                                                       | All / User Management / User Service | s / Locally Authenticated Users / admin |         |          |                 |
|        | * AI                                                                      | General Events                       |                                         |         |          |                 |
|        | <ul> <li>Faults, Events and Audit Log</li> <li>User Management</li> </ul> | Actions                              | Properties                              |         |          |                 |
|        | Authentication                                                            | Clear Password History               | Login ID : admin                        |         |          |                 |
| - E    | RADIUS                                                                    | L.C.L.C.                             | Last Name :                             |         |          |                 |
| Q      | <ul> <li>TACACS+</li> <li>User Services</li> </ul>                        |                                      | Email :                                 |         |          |                 |
| =      | Locales                                                                   |                                      | Password :                              |         | Set: Yes |                 |
|        | <ul> <li>Locally Autnenticated Users</li> <li>admin</li> </ul>            |                                      | Confirm Password :                      |         |          |                 |
| *      | UCSAzSAdmin<br>Login Profile                                              |                                      | Account Status : Accive inactive        | ]       |          |                 |
|        | Remotely Authenticated Users                                              |                                      | Roles                                   | Locales |          |                 |
|        | <ul> <li>Roles</li> <li>Key Management</li> </ul>                         |                                      | aaa<br>admin<br>facility-manager        |         |          |                 |
|        | KeyRing AzureStack<br>KeyRing default                                     |                                      | operations                              |         |          |                 |
|        | TP AzureStack                                                             |                                      | server-compute                          |         |          |                 |
|        | Communication Management     Stats Management                             |                                      | server-equipment<br>server-profile      |         |          | 1               |
|        | Collection Policies     Collection Policy Chassis                         |                                      | storage                                 |         |          |                 |
|        | Collection Policy Fex                                                     |                                      |                                         |         |          |                 |
|        | Collection Policy Host<br>Collection Policy Port                          |                                      | SSH                                     |         |          |                 |

ステップ3 [すべて (All)]>[ユーザー管理 (User Management)]>[ユーザーサービス (User Services)]> [ローカル認証ユーザー (Locally Authenticated Users)]の下にある [UCSAzSadmin] ユーザー を選択します。右の [プロパティ (Properties)]領域で、[パスワード (Password)]フィール ドと[パスワードの確認 (Confirm Password)]フィールドに、パスワードを入力します。変更 を保存するには、[パスワードの保存 (Save Changes)]をクリックします。

|   | UCS Manager                                      |                                  | 🙁 👽 🕓 📀                                        |                     |          | 0 |
|---|--------------------------------------------------|----------------------------------|------------------------------------------------|---------------------|----------|---|
|   |                                                  |                                  | 1 41 8 8                                       |                     |          |   |
| R | All                                              | All / User Management / User Ser | vices / Locally Authenticated Users / UCSAzSAd | min                 |          |   |
|   | ▼ AI                                             | General Events                   |                                                |                     |          |   |
|   | <ul> <li>Faults, Events and Audit Log</li> </ul> |                                  |                                                |                     |          |   |
|   |                                                  | Actions                          | Properties                                     |                     |          |   |
|   | <ul> <li>Authentication</li> </ul>               | Clear Password History           | Login ID : UCSAzSAdmin                         |                     |          |   |
|   | ► LDAP                                           | Delete                           | First Name : Azure Stack                       |                     |          |   |
|   | RADIUS                                           |                                  | Last Name : Administrator                      |                     |          |   |
|   | ▶ TACACS+                                        |                                  | Email : azurestackadmi                         | in@azurestack.local |          |   |
|   | ▼ User Services                                  |                                  | Phone :                                        |                     |          |   |
|   | <ul> <li>Locales</li> </ul>                      |                                  | Password                                       |                     | Out Mar  |   |
|   | ▼ Locally Authenticated Users                    |                                  |                                                |                     | Set: res |   |
| 2 | admin                                            |                                  | Confirm Password :                             |                     |          |   |
| 6 | UCSAzSAdmin                                      |                                  | Account Status : Active Inac                   | stive               |          |   |
|   | Login Profile                                    |                                  | Account Expires :                              |                     |          |   |
|   | <ul> <li>Remotely Authenticated Users</li> </ul> |                                  | Roles                                          | Locales             |          |   |
|   | <ul> <li>Roles</li> </ul>                        |                                  | aaa                                            | ]                   |          |   |
|   | ✓ Key Management                                 |                                  | ✓ admin                                        |                     |          |   |
|   | KeyRing AzureStack                               |                                  | network                                        |                     |          |   |
|   | KeyRing default                                  |                                  | operations                                     |                     |          |   |
|   | TP AzureStack                                    |                                  | read-only<br>server-compute                    |                     |          |   |
|   | <ul> <li>Communication Management</li> </ul>     |                                  | server-equipment                               |                     |          |   |
|   | <ul> <li>Stats Management</li> </ul>             |                                  | server-profile                                 |                     |          |   |
|   |                                                  |                                  | storage                                        |                     |          |   |
|   | Collection Policy Chassis                        |                                  |                                                |                     |          |   |
|   | Collection Policy Fex                            |                                  |                                                |                     |          |   |
|   | Collection Policy Host                           |                                  | SSH                                            |                     |          |   |
|   | Collection Policy Port                           |                                  | 001                                            |                     |          |   |
|   | Collection Policy Server                         |                                  |                                                |                     |          |   |

ステップ4 [Navigation] ペインで [Servers] をクリックします。[サーバ>ポリシー>ルート>サブ組織> [展開中に提供された組織名(IPMI / Redfish Access Profiles)]>[IPMI/Redfish アクセス プロ ファイル(IPMI/Redfish Access Profiles)]を展開し、[IPMI / Redfish profile IpmiId] を選択し ます。右側の[プロパティ(Properties)]領域の[IPMI / Redfish ユーザー(IPMI / Redfish Users)]サブ領域で、[IpmiUser]を選択し、[情報(info)] をクリックします。

| cisco.         | UCS Manager                                                                                                    |                                               | 🛞 👽 🙆 📀<br>1 41 8 8                             | •     |
|----------------|----------------------------------------------------------------------------------------------------|-----------------------------------------------|-------------------------------------------------|-------|
| æ              | All                                                                                                    | Servers / Policies / root / Sub-Organizations | RTAZS2 / IPMI/Redfish Acce / IPMI/Redfish Profi |       |
| -              | <ul> <li>Power Control Policies</li> <li>Power Sync Policies</li> </ul>                                                         | General Events                                |                                                 |       |
| 器              | <ul> <li>Scrub Policies</li> <li>Serial over LAN Policies</li> </ul>                                                            | Create User                                   | Properties Name : Ipmild                        |       |
| Ŧ              | <ul> <li>Server Pool Policies</li> <li>Server Pool Policy Qualifications</li> </ul>                                             | Delete<br>Show Policy Usage                   | Description :<br>Owner : Local                  |       |
|                | <ul> <li>Threshold Policies</li> <li>iSCSI Authentication Profiles</li> </ul>                                                   |                                               | IPMI/Redfish Over LAN : Disable Disable Enable  |       |
|                | vMedia Policies     vNIC/vHBA Placement Policies     Sub Operations                                                             |                                               | + - Ty Advanced Filter ↑ Export 	 Print Name    | Role  |
| 3 <sub>0</sub> | Sub-Organizations     RTAZS2     Adapter Policies     BIOS Policies                                                             |                                               | IpmiUser                                        | Admin |
|                | <ul> <li>Boot Policies</li> <li>Diagnostics Policies</li> <li>Graphics Card Policies</li> <li>Host Firmware Packages</li> </ul> |                                               |                                                 | ⊕ Add |
|                | IPMI/Redfish Access Profiles     IPMI/Redfish Profile Ipmild     KVM Management Policies     Local Disk Config Policies         |                                               |                                                 |       |

ステップ5 [パスワード(Password)]フィールドと[パスワードの確認(Confirm Password)]フィールド に新しいパスワードを入力します。変更を保存するには、[パスワードの保存(Save Changes)] をクリックします。

| Properties for: IpmiUser |                    |                  |          | ×           |
|--------------------------|--------------------|------------------|----------|-------------|
| General Events           |                    |                  |          |             |
| Actions                  | Properties         |                  |          |             |
| Delete                   | Name :             | IpmiUser         | _        |             |
|                          | Password           | :                | Set: Yes |             |
|                          | Confirm Password : |                  |          |             |
|                          | Role :             | Read Only  Admin | -        |             |
|                          | Description :      |                  |          |             |
|                          |                    |                  |          |             |
|                          |                    |                  |          |             |
|                          |                    |                  |          |             |
|                          |                    |                  |          |             |
|                          |                    |                  |          |             |
|                          |                    |                  |          |             |
|                          |                    |                  | OK Apply | Cancel Help |

- ステップ6 Elevated PowerShell ウィンドウを開き、「Cloudadmin」アカウントを使用して Azure Stack Hub Emergency Recovery コンソールに接続します。-BypassBMCUpdate フラグを指定して set-bmccredential コマンドを実行し、ベースボード管理コントローラ (BMC) クレデンシャ ルを更新します。
  - (注) 順序は、まず Cisco UCS Manager から各サーバの BMC クレデンシャルを更新し(ステップ4と5)、次に set-bmccredential コマンドを実行します(ステップ6)。詳細については、Microsoft 社のドキュメントを参照してください。

汎用 Azure Stack Hub では、set-bmccredential コマンドを使用して、各サーバの BMC コントローラの BMC クレデンシャルを内部クレデンシャルストアの更新とともに更 新できます。ただし、Cisco Azure Stack Hub では、サーバ BMC コントローラは Cisco UCS Manager を使用して制御されるため、各サーバでのクレデンシャルの更新はでき ません。したがって、Cisco UCS Manager を使用して BMC コントローラで新しいクレ デンシャルを設定し、set-bmccredential コマンドを使用して Azure Stack Hub の内部 クレデンシャル ストアを更新します。

I

Rotating Secrets of Cisco UCS Manager  $\mathcal{O}$  Rotating Secrets